## De kwaliteit voor opslag selecteren (OPN. MEDIUM WIJZIGEN)

Stel het type en videokwaliteit van de schijf in die u wenst aan te maken met een BD/DVD-writer.

Er zijn aanpassingen vereist bij het maken van DVD's met een BD-writer of DVD's in standaardkwaliteit met een DVD-writer.

1 Selecteer de videostand.

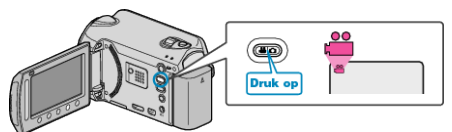

2 Selecteer "OPN. MEDIUM WIJZIGEN" en druk op .

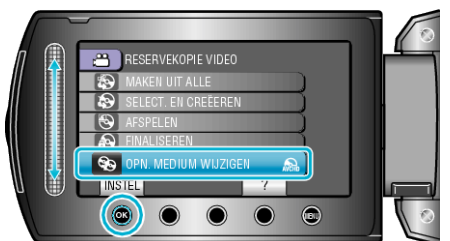

## Een back-up maken van video's met een DVD-writer

| Instelling | Nadere bijzonderheden                                                      |
|------------|----------------------------------------------------------------------------|
| DVD(AVCHD) | Slaat video's op in een DVD met high-definition kwaliteit.                 |
| DVD-Video  | Slaat video's op op een DVD na omzetting naar de standaard beeldkwaliteit. |

## Een back-up maken van video's met een BD-writer

| Instelling   | Nadere bijzonderheden                                                      |
|--------------|----------------------------------------------------------------------------|
| Blu-ray DISK | Slaat video's op op een BD met high-definition kwaliteit.                  |
| DVD(AVCHD)   | Slaat video's op in een DVD met high-definition kwaliteit.                 |
| DVD-Video    | Slaat video's op op een DVD na omzetting naar de standaard beeldkwaliteit. |

Opmerkingen bij het opslaan in het DVD-Video indeling: -

- Het duurt ongeveer 1,2 maal de opnametijd om een video om te zetten van high-definition naar standaard beeldkwaliteit. (De originele video blijft in high-definition.)
- Elke scène wordt opgeslagen als een hoofdstuk. De video pauzeert bij het begin van een nieuwe scène, maar dit is geen defect.
- Video's kunnen niet worden geschreven op DVD-R DL (double layer). Gebruik een DVD-R of DVD-RW.

## **OPMERKING:-**

- DVD's die worden gemaakt als "DVD-Video" is geselecteerd kunnen worden afgespeeld op normale DVD-spelers.
- Bij het opslaan van stilstaande beelden kan "Blu-ray DISK" of "DVD" worden geselecteerd. De beeldkwaliteit van de stilstaande beelden kunnen niet worden gewijzigd.